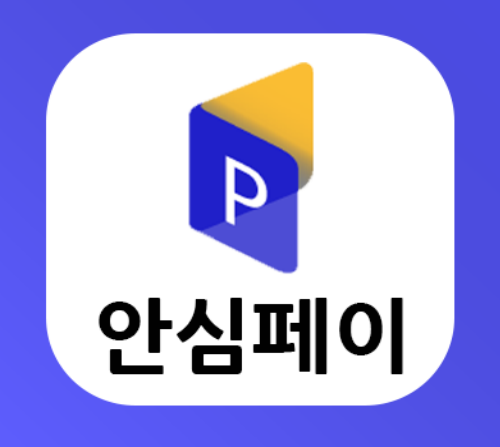

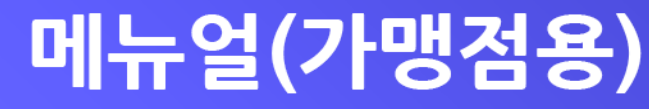

### ■ 파트너센터 로그인

#### 계약서 등 가맹점 신청서류를 제출하시면 해당 담당자가 파트너센터 로그인을 위한 아이디와 패스워드를 발급해 드립니다.

|        | 파트너 센터 로그인 |  |
|--------|------------|--|
| 아이디 *  |            |  |
| 패스워드 * |            |  |

#### 로그인

문의 전화: 1566-5016

# 안심페이 Partner Center

안심페이 파트너 센터에 오신 걸 환영합니다. 등록된 사용자 외에는 사용하실 수 없습니다.

## ■ 결제 요청(SMS 결제 요청)

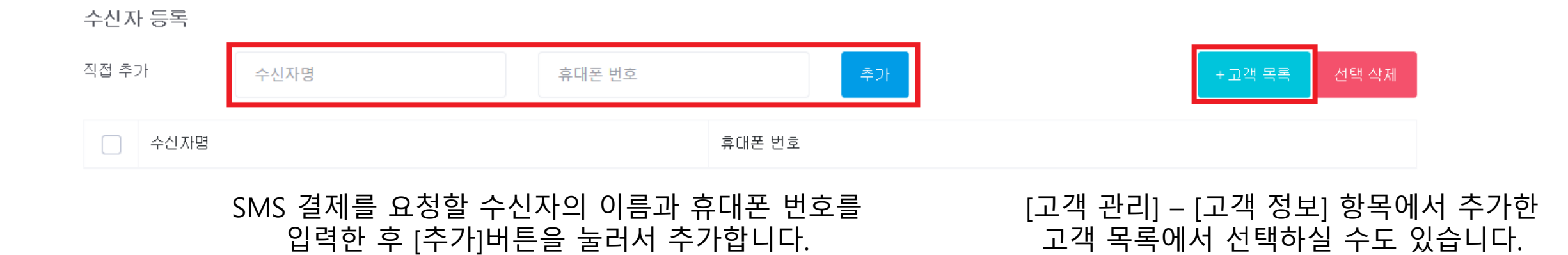

 질제 요청 상품

 직접 추가

 상품명
 상품 금액(숫자만 입력)

 추가

(성품 관리) 선택 삭제
(수량 - 도)

SMS 결제를 요청할 상품의 명칭과 금액을 입력한 후 [추가]버튼을 눌러서 추가합니다.

[상품 관리] – [상품 정보] 항목에서 추가한 상품 목록에서 선택하실 수도 있습니다.

### [다음] 버튼을 누른 후 [전송] 버튼을 누르면 SMS 결제 문자가 발송됩니다.

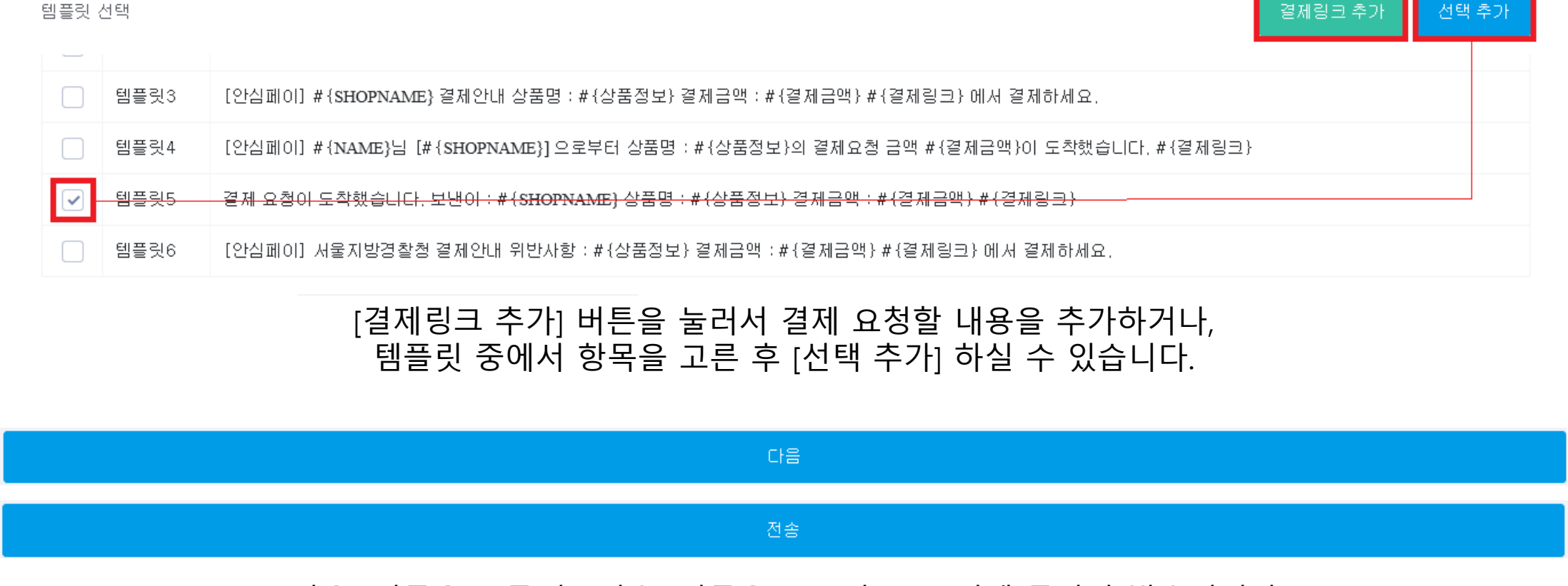

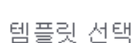

#### 전송 내용

SMS 내용

■ 결제 요청(SMS 결제 요청)

### ■ 결제 요청(SMS 대량 결제 요청)

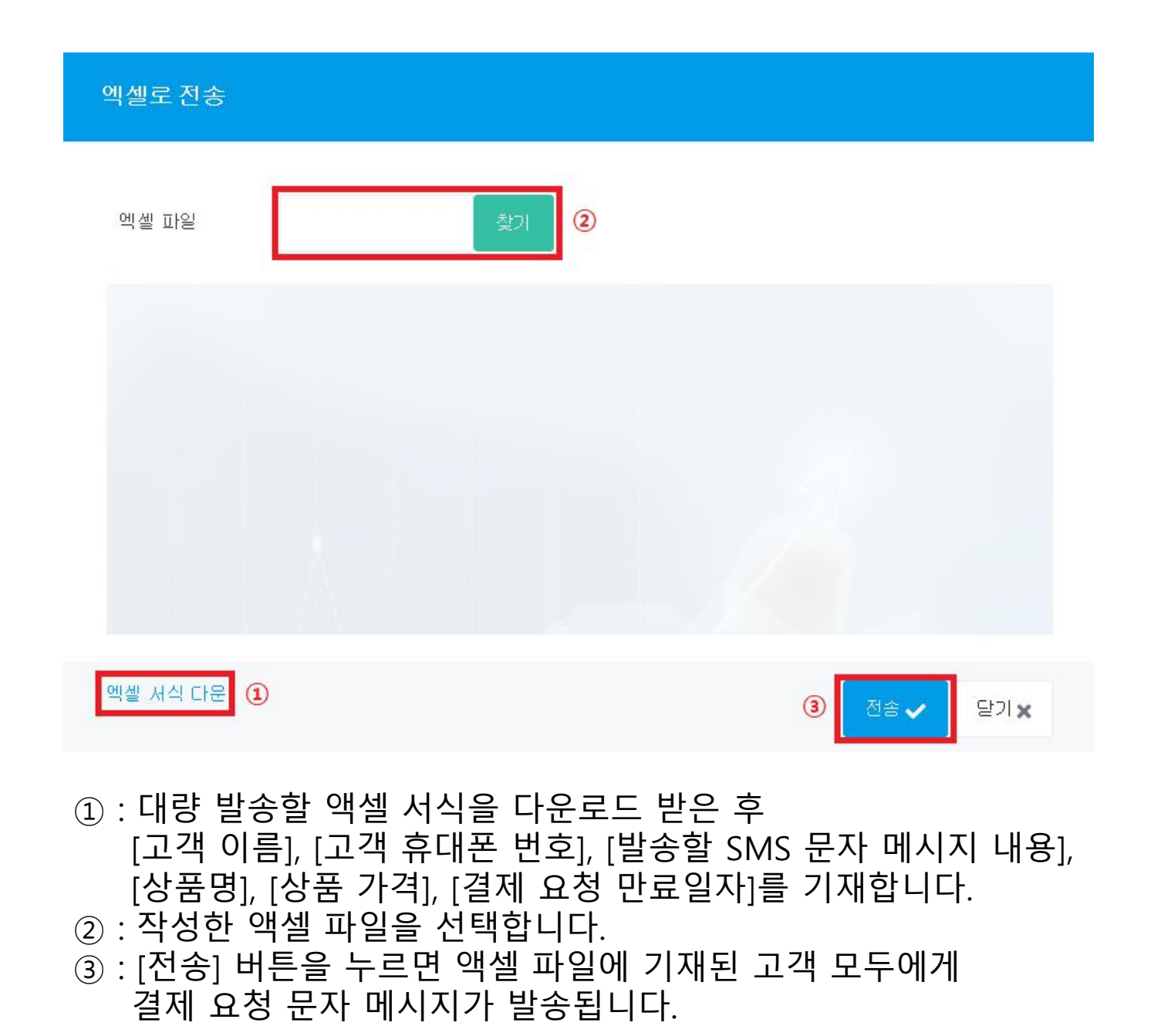

# ■ 결제 요청(QR 코드 생성)

| 결제 요청 상품 |                                                    |                                                     |
|----------|----------------------------------------------------|-----------------------------------------------------|
| 직접 추가 상  | 품명 상품 금액(숫자만 입력) 추가                                | +상품 관리 선택 삭제                                        |
| 상품명      | 상품 금액                                              | 수량                                                  |
|          | QR 코드를 생성할 상품의 명칭과 금액을<br>입력한 후 [추가]버튼을 눌러서 추가합니다. | [상품 관리] – [상품 정보] 항목에서 추가한<br>상품 목록에서 선택하실 수도 있습니다. |
| 결제 만료 시간 | 24시간                                               | $\sim$                                              |
| 발송자 메모   | 메모                                                 |                                                     |
|          |                                                    |                                                     |
|          | QR 코드 생성                                           |                                                     |
|          |                                                    |                                                     |

정보를 등록한 후 [QR 코드 생성] 버튼을 누르면 해당 상품에 대한 QR 코드가 자동 생성됩니다.

### ■ 비밀번호 및 계정정보 변경

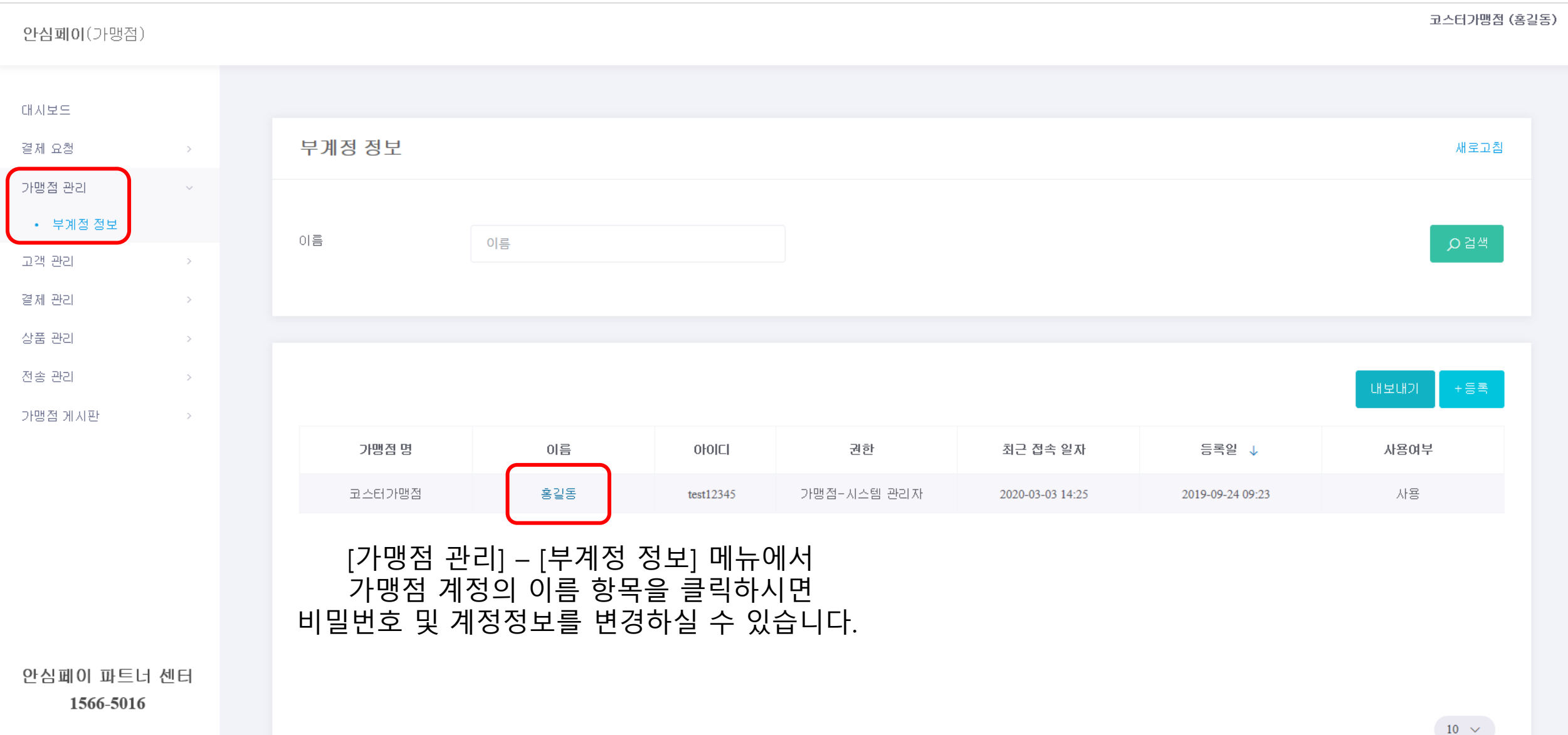

## ■ 비밀번호 및 계정정보 수정

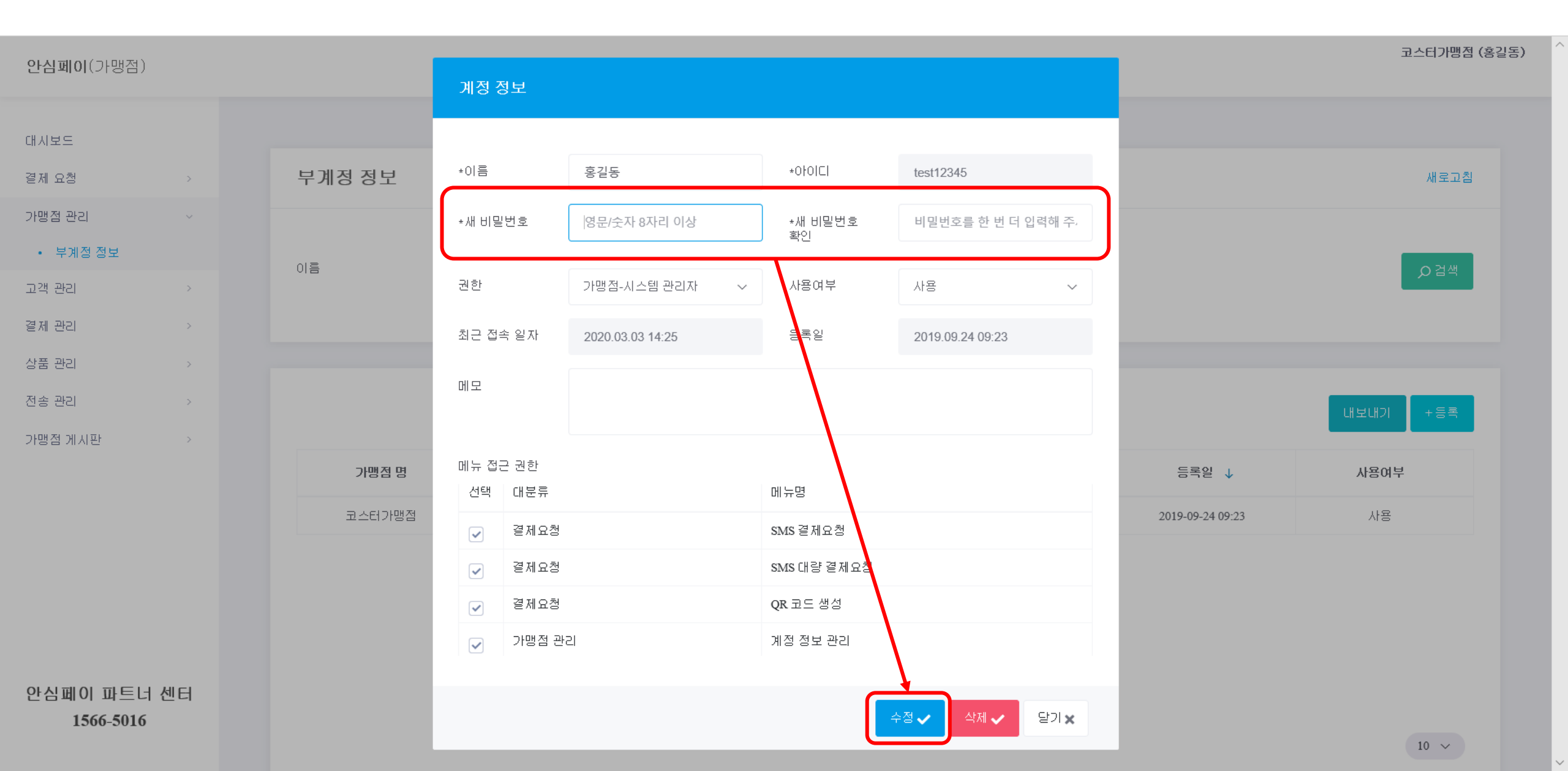

# ■ 고객정보 등록

|                         |    |              |      |            |             |           |              | 코스터가맹점 (홍길동)     |  |
|-------------------------|----|--------------|------|------------|-------------|-----------|--------------|------------------|--|
| <b>안심페이</b> (가맹섬)       |    |              |      |            |             |           |              |                  |  |
|                         |    |              |      |            |             |           |              |                  |  |
| 대시보드                    |    |              |      |            |             |           |              |                  |  |
| 결제 요청                   | >  | 고객 정보        | 코    |            |             |           |              | 새로고침             |  |
| 가맹점 관리                  | >  |              |      |            |             |           |              |                  |  |
| 고객 관리                   | ~  | 이름           |      | 이르         |             | 휴대폰 번호    | 흐대포 버호       | 이건색              |  |
| • 고객 정보                 |    |              |      | -10        |             |           |              |                  |  |
| 결제 관리                   | >  |              |      |            |             |           |              |                  |  |
| 상품 관리                   | >  |              |      |            |             | [고객 관리] - | [고객 정보] 메뉴에서 | 4                |  |
| 전송 관리                   | >  | 등록 항목을 클릭하시면 |      |            |             |           |              |                  |  |
| 가맹점 게시판                 | >  |              |      |            |             | 고객정보를 등   | ·록하실 수 있습니다  |                  |  |
|                         |    | 번호           | 이름   | ↑          | 휴대폰 번호      | 이름 2      | 휴대폰 번호 2     | 등록일              |  |
|                         |    | 1            | 강태경  | <u>v</u>   | 01026570154 |           |              | 2019-12-09 10:51 |  |
|                         |    | 2            | 아이폰  | <u>₹</u> 6 | 01023276653 |           |              | 2019-10-22 14:15 |  |
|                         |    | 3            | 조수형  | a<br>a     | 01093449939 |           |              | 2019-09-24 10:51 |  |
|                         |    | 4            | 테스트: | S10        | 01082406653 |           |              | 2019-10-21 08:16 |  |
|                         |    | 5            | 테스트  | S8         | 01084126653 |           |              | 2019-10-21 08:17 |  |
| 안심페이 파트너 (<br>1566-5016 | 엔너 | 6            | 테스트  | .\$9       | 01040296653 |           |              | 2019-10-21 08:17 |  |
|                         |    | 7            | 한테스  | Ē          | 01056504565 |           |              | 2019-12-09 14:19 |  |

 $\sim$ 

## ■ 고객정보 등록

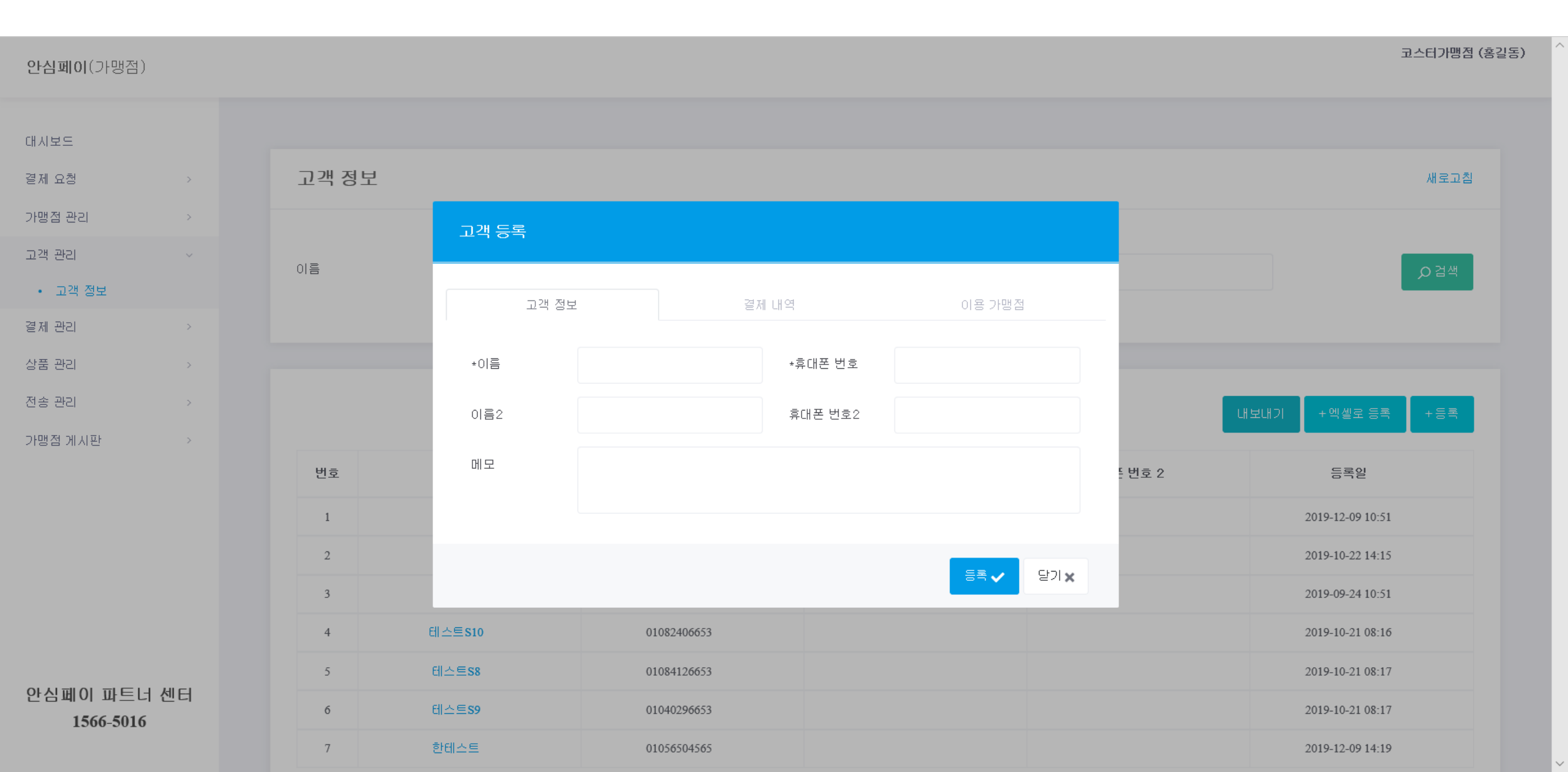

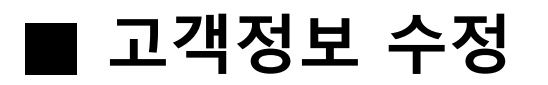

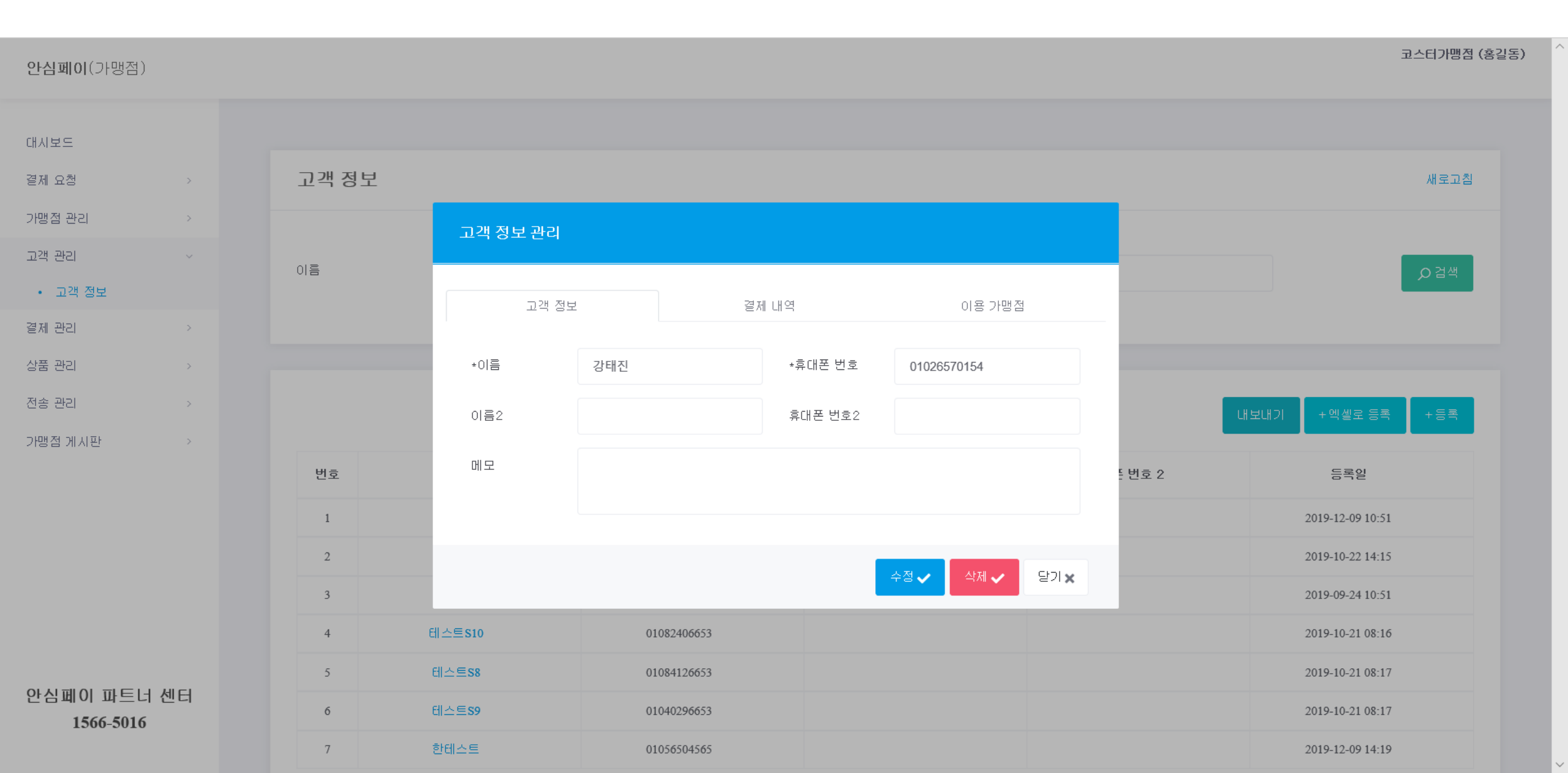

# ■ 판매상품 신규등록

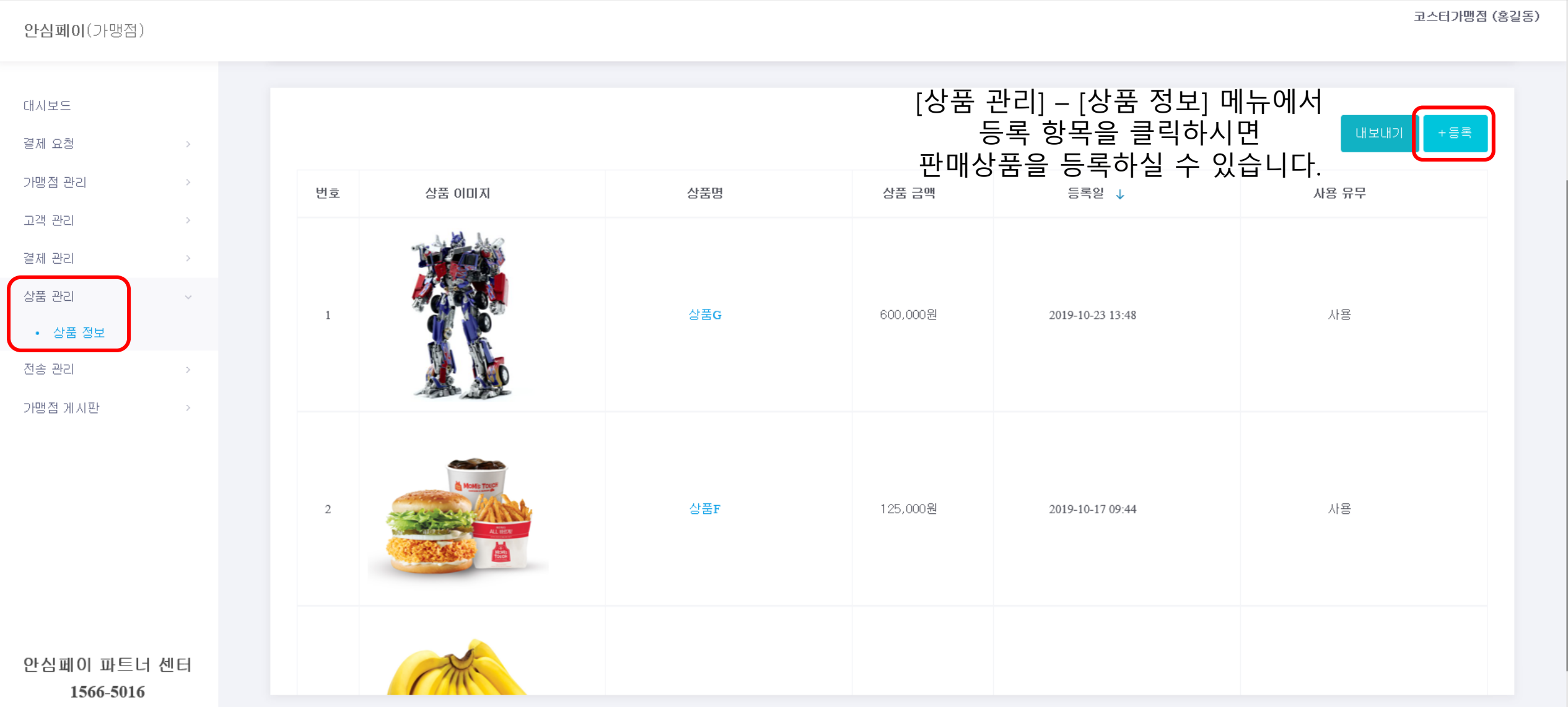

# ■ 판매상품 신규등록

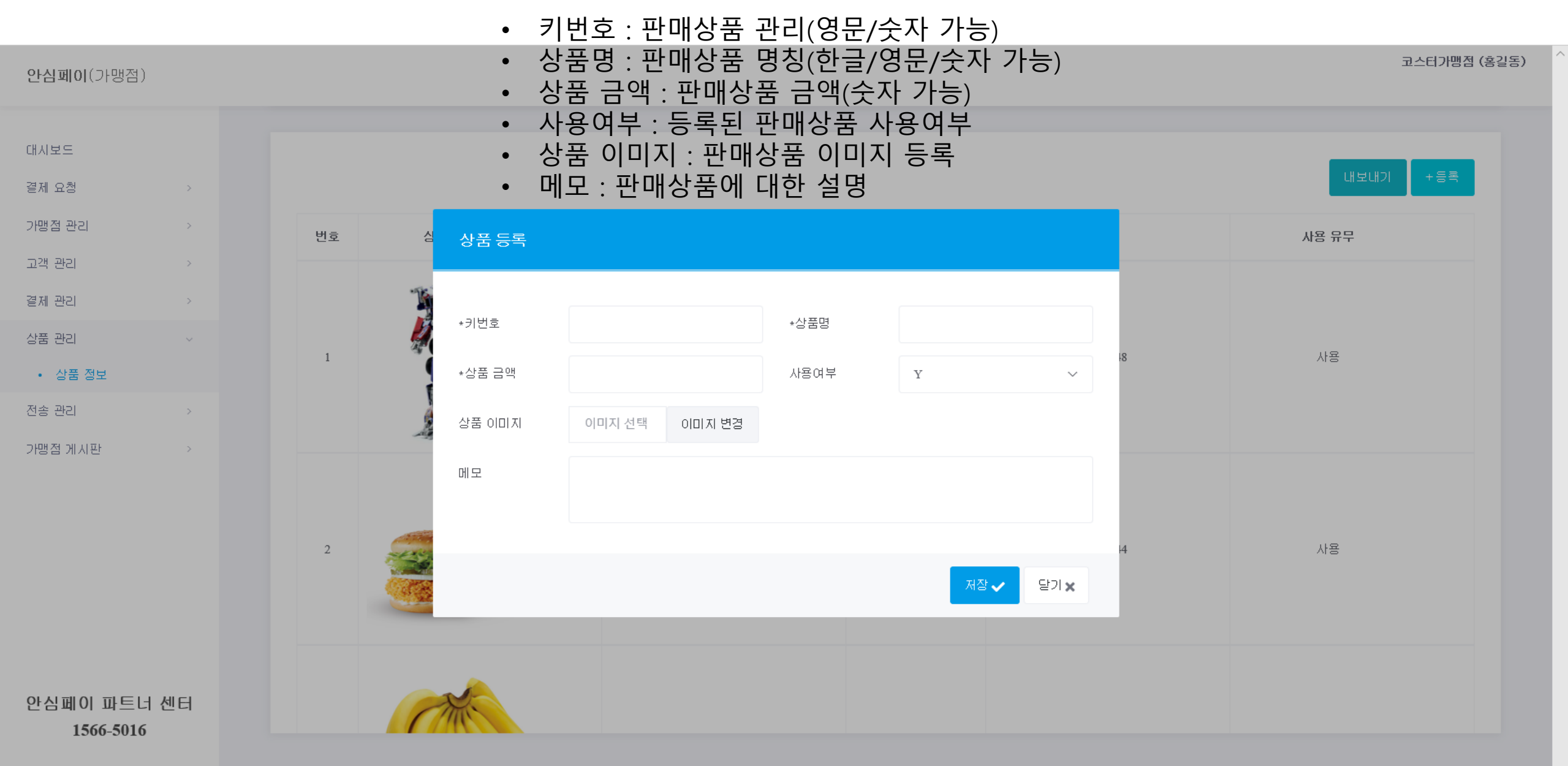

# ■ 판매상품 등록내용 수정

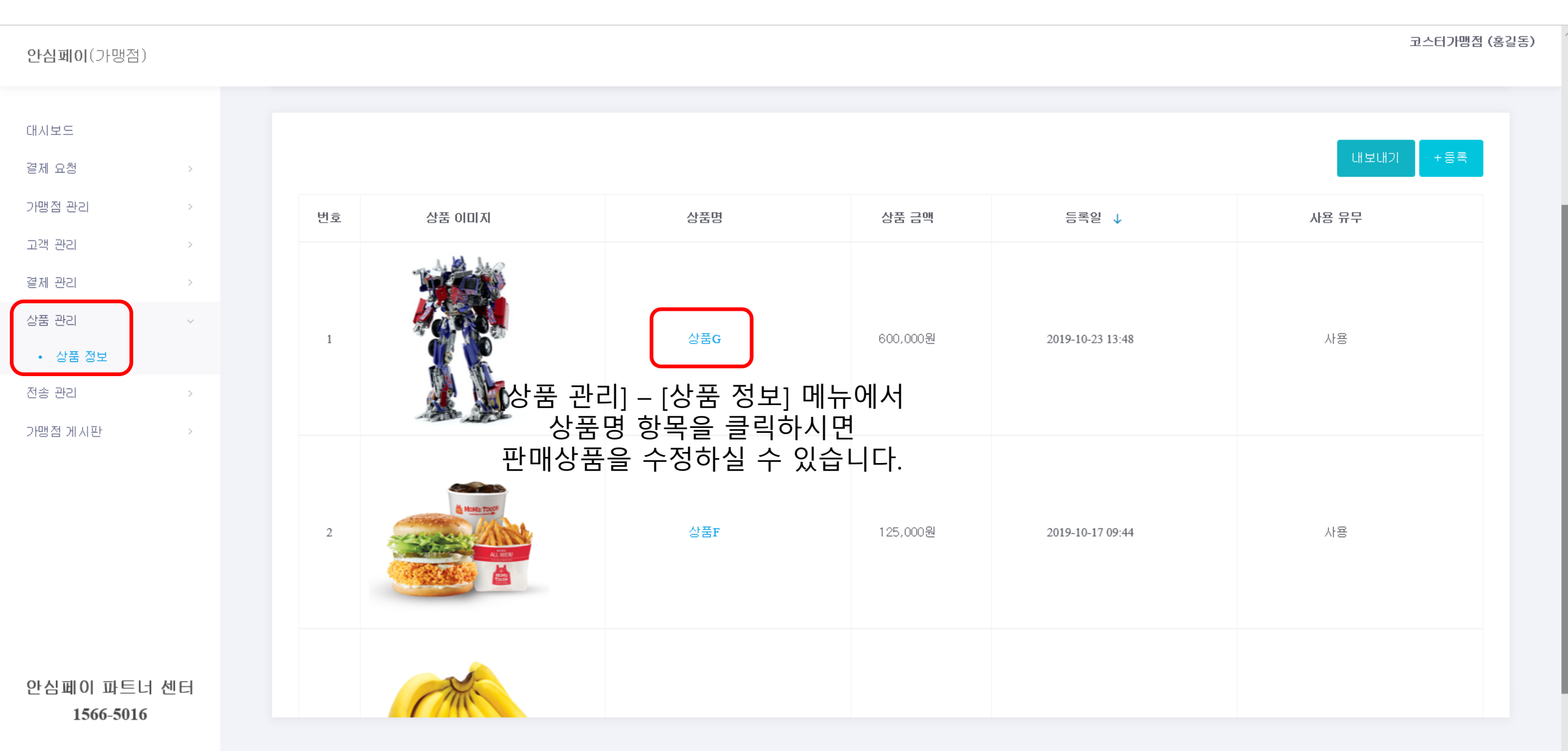

# ■ 판매상품 등록내용 수정

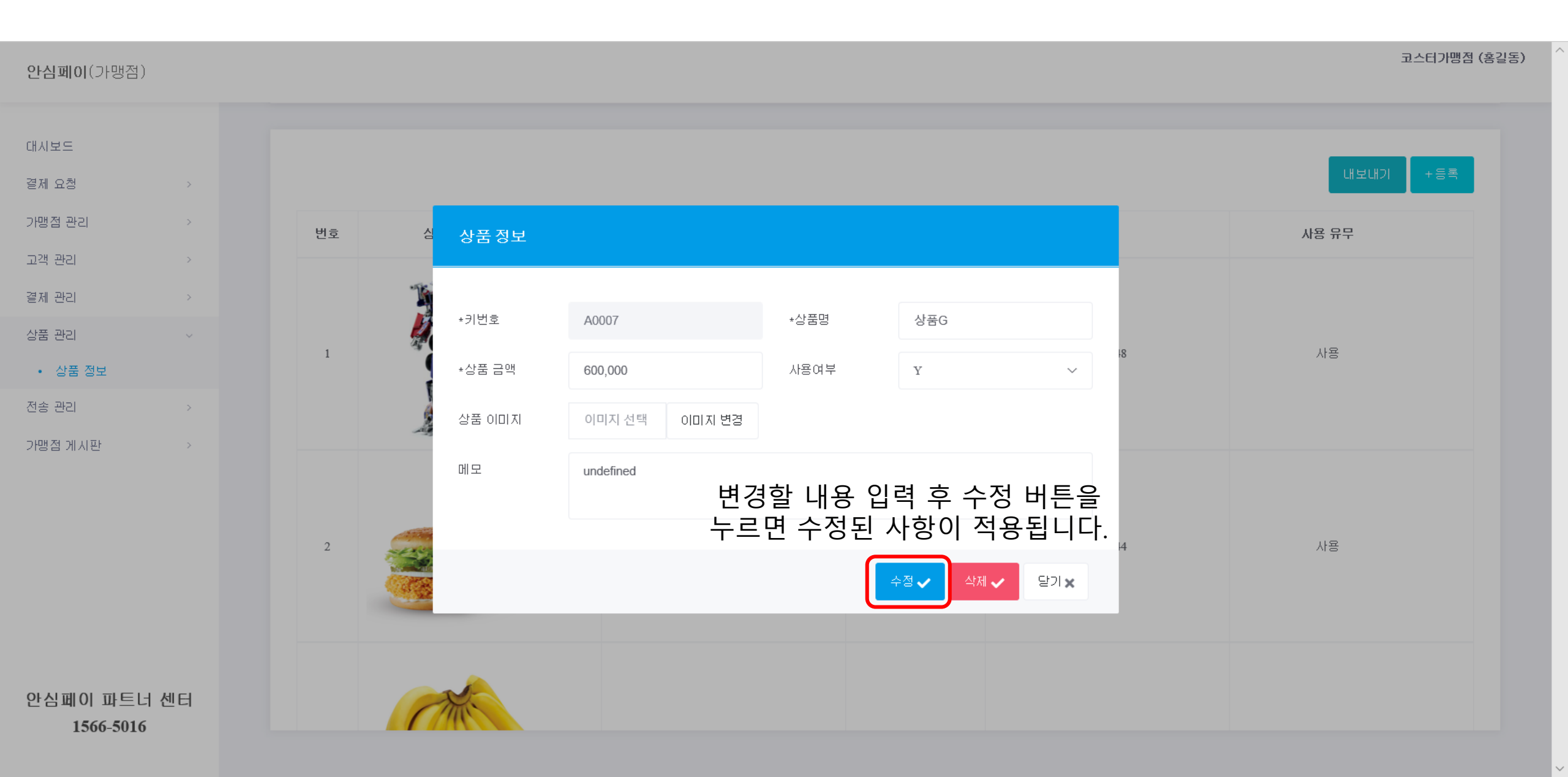

#### 생성된 전체 결제 요청 문자 메시지 목록을 관리할 수 있습니다.

| 번호 | 제목   | 작성자 | 등록일 ↓            |
|----|------|-----|------------------|
| 1  | 템플릿6 | 홍길동 | 2019-12-03 14:31 |
| 2  | 템플릿5 | 홍길동 | 2019-10-08 14:02 |
| 3  | 템플릿4 | 홍길동 | 2019-10-08 14:02 |

#### 전송된 전체 결제 요청 목록을 관리할 수 있습니다.

| 번호 | 가맹점    | 상품명                 | 상품 금액  | 만료 기한 | 전송 구분 | 수신자  | 전송 시간 ↓          | 전송 결과 |
|----|--------|---------------------|--------|-------|-------|------|------------------|-------|
| 1  | 코스터가맹점 | 2020년 3월 관리<br>비 1개 | 1,000원 | 7일    | 일반전송  | 총 1명 | 2020-05-24 20:38 | 전체 성공 |
| 2  | 코스터가맹점 | 상품A1개               | 850원   | 1일    | 일반전송  | 총 1명 | 2020-05-24 19:14 | 전체 성공 |

### 생성된 전체 QR 코드 목록을 관리할 수 있습니다.

| 번호 | 가맹점    | 상품명             | 상품 금액  | 발행 시간 ↓          | 만료 기한            | QR 코드 보기 |
|----|--------|-----------------|--------|------------------|------------------|----------|
| 1  | 코스터가맹점 | 2020년 3월 관리비 1개 | 1,000원 | 2020-05-24 19:04 | 2020-05-31 19:07 | 보기       |
| 2  | 코스터가맹점 | 상품A 1개          | 850원   | 2020-04-28 19:57 | 2020-04-29 19:59 | 보기       |

### ■ 전송 관리(QR 코드, SMS 전송, SMS 템플릿)

#### 본사에 문의사항을 등록할 수 있습니다.

| 번호 | 제목         |
|----|------------|
| 1  | 본사 가맹점 질문1 |

#### 결제 요청된 고객으로부터의 문의사항을 확인할 수 있습니다.

| 번호 | 제목     | 작성자       | 답변 작성자 | 등록일 ↓            | 답변 등록일 | 상태 |
|----|--------|-----------|--------|------------------|--------|----|
| 1  | 문의합니다. | test12345 | -      | 2019-10-22 16:30 | -      | -  |

#### 본사에서 공지한 내용을 확인할 수 있습니다.

| 번호 | 제목        | 작성자    | 등록일 ↓            |
|----|-----------|--------|------------------|
| 1  | 안심페이란?    | 코스터관리자 | 2019-12-16 11:17 |
| 2  | 안심페이 앱 출시 | dev_2  | 2019-10-10 09:04 |

### ■ 가맹점 게시판(공지 사항, 1:1 문의, 자주 묻는 질문)